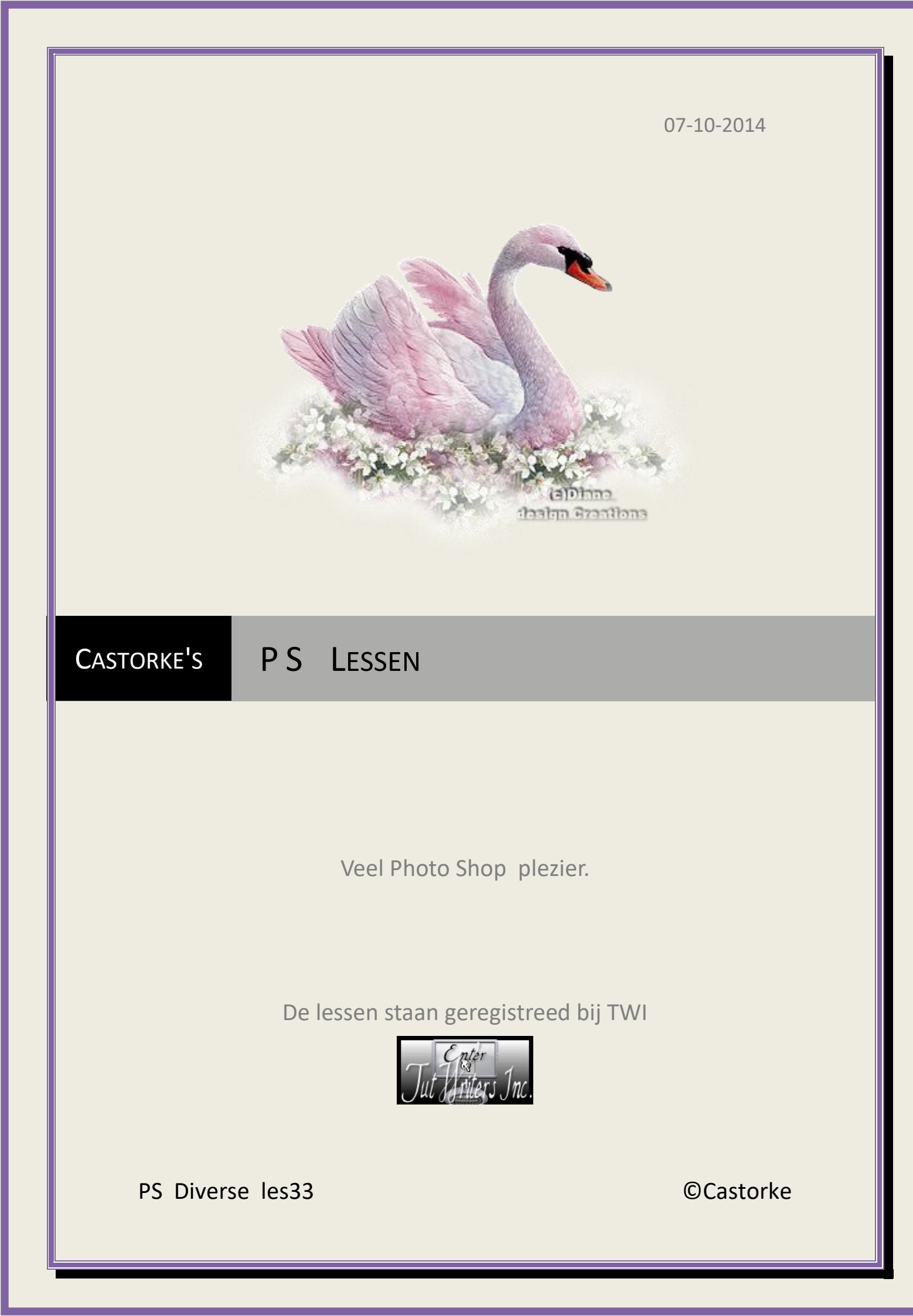

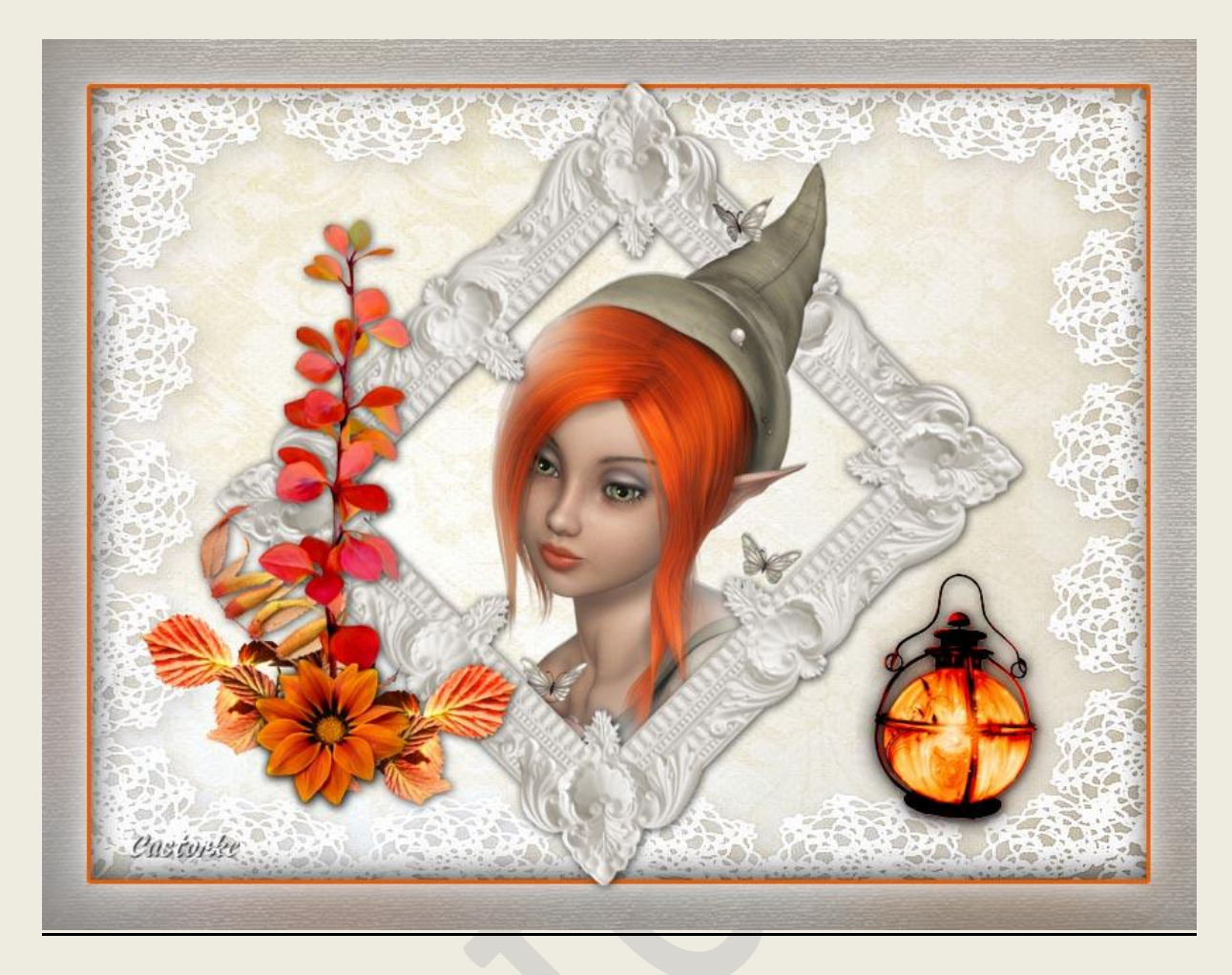

## PS - Diverse - Les 33

Is door mezelf gemaakt met CS6 kan best met een ander PS programma gemaakt worden. Iedere gelijkenis berust op louter toeval.

> <u>Materiaal</u>: Tubes: ttd-Autumn Frost scrap elementen

> > Credits vind je hier.

Met dank aan de tubeuses. Met dank voor de credits.

Respecteer hun werk, gelieve dan ook niets aan de tubes en de bestandsnaam te veranderen.

De credits behoren tot de originele Artist of maker.

Zonder hen was deze les niet tot stand gekomen.

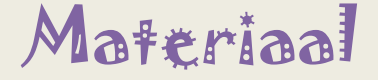

http://www.castorke.be/tutorial\_PS/diversen/p2/pagina\_2.html

7

ps\_div\_les33

©Castorke

- 1. CTRL + N (nieuwe afbeelding) 800 X 600 achtergrondkleur wit
- CTRL + O (Open) Autumn Frost(28)
   CTRL + A, CTRL + C, ga naar je werk CTRL + V
   CTRL + T (vrije transformatie)
   Aanpassen aan je canvas (je werk)
   Noem deze laag kant.
- Afbeelding/ Canvasgrootte breedte 75, hoogte 75 relative aanvinken Maakt niet uit welke kleur als het maar geen wit is.
- CTRL + O (Open) Autumn Frost(92)
   CTRL + A, CTRL + C, ga naar je werk CTRL + V
   CTRL + T (vrije transformatie) Roteren instellen 45°
   Laagstijl: Slagschaduw

| Overvloeimodus: | Vermenigvuldiger | 1             | ~                    |
|-----------------|------------------|---------------|----------------------|
| Dekking:        |                  | 75            | %                    |
| Hoek:           | 120              | Globale       | belichting gebruiker |
| Afstand:        | <u>a</u>         | = 1           | рх                   |
| Spreiden:       | 5                | 0             | %                    |
| Grootte:        | 2                | 8             | рх                   |
| Kwaliteit       | _ □ An           | ti-aliased    | %                    |
| Ruis:           |                  |               |                      |
| Ruis:           | ✓ Laag neemt s   | lagschaduw ui | it                   |

Maskerlaag toevoegen. (hebben we later nodig) Noem deze laag kader.

5. CTRL + O (Open) tubtatie\_d549jw6

Verwijder de naam.

CTRL + A, CTRL + C, ga naar je werk CTRL + V

CTRL + T (vrije transformatie) 60%

Laag ordenen/ Naar achteren

Schuif een beetje omhoog zodat hij mooi onderaan in de kader past.

Noem deze laag Poser

Laagmasker toevoegen.

CTRL + klik in het laagminiatuur.

6. Activeer de laag kader.

Zet je kleuren standaard en zie dat zwart de voorgrondkleur is.

Activeer een zacht rond penseel.

klik in het <u>laagmasker</u> en veeg het stukje kader weg dat over de punthoed komt.

Klik in het <mark>laagminiatuur</mark> van de laag kader.

Selectie omkeren.

 Activeer de laag poser , klik in het <u>laagmasker</u> en veeg het gedeelte weg dat <u>onderaan</u> buiten de kader komt. NIET de punthoed !

Deselecteer.

Laagstijl: Slagschaduw - kopieer de slagschaduw van de laag kader en plak op deze laag.

8. Open Autumn Frost(28)

CTRL + A, CTRL + C, ga naar je werk CTRL + V

Laag /ordenen/ op voorgrond.

CTRL + T (vrije transformatie) 35%

Laagstijl: Slagschaduw - laagstijl plakken (staat nog goed).

Zet op zijn plaats.

Noem deze laag lantaarn.

Dupliceer de laag.

Filter/ vervagen/ Oppervlak vervagen.

| Oppervlak verv | ragen 🔼                          |
|----------------|----------------------------------|
|                | OK<br>Annuleren<br>Voorvertoning |
| E 100%         | Custorke                         |

Laag ordenen naar achteren.

Houd je <mark>shift</mark> toets <mark>ingedrukt</mark> en <u>activeer</u> de laag Lantaarn. CTRL + E de twee lagen zijn nu samengevoegd.

- 9. Nu gaan we het boeket maken.
- CTRL + O (Open) Autumn Frost(3)
   CTRL + A, CTRL + C, ga naar je werk CTRL + V
   CTRL + T (vrije transformatie) 60%
   Zet op zijn plaats.
- 11. CTRL + O (Open) Open Autumn Frost(12) CTRL + A, CTRL + C, ga naar je werk CTRL + V CTRL + T (vrije transformatie) 35%, Roteren -30° Zet op zijn plaats.

## ©Castorke

Laag orderen/ naar achteren

Bewerken/ transformatie/ Horizontaal omdraaien, Verticaal omdraaien.

- 12. CTRL + O (Open) Open Autumn Frost(2)
  CTRL + A, CTRL + C, ga naar je werk CTRL + V
  CTRL + T (vrije transformatie) 30%
  Verplaats tot je een mooi geheel krijgt.
  Dupliceer de laag.
  Laag/ ordenen/ op voorgrond.
  Bewerken/ transformatie/ Horizontaal omdraaien.
  Verplaats.
- 13. CTRL + O (Open) Open Autumn Frost(34)
   CTRL + A, CTRL + C, ga naar je werk CTRL + V
   CTRL + T (vrije transformatie) 20%

Laagstijl: Slagschaduw - laagstijl plakken (staat nog goed)

- 14. Staat alles goed en ben je tevreden met je boeket? Verschuif desnoods nog. Houd nu je shift toets ingedrukt en selecteer alle lagen van het boeket.
  CTRL + E de lagen van het boeket zijn nu samengevoegd.
  Laagstijl plakken.
- 15. Activeer de laag kant.

CTRL + KLIK in het laagminiatuur.

Pas de volgende laagstijlen toe:

| Lijn                                                   | Schaduw binnen                                         |
|--------------------------------------------------------|--------------------------------------------------------|
| Structuur                                              | Structuur                                              |
| Grootte: 3 px                                          | Overvloeimodus: Vermenigvuldigen                       |
| Positie: Buiten V Custopke                             | Dekking: 75 %                                          |
| Overvloeimodus: Normaal                                |                                                        |
| Dekking:                                               |                                                        |
|                                                        | Afstand: 5 px 51395977.                                |
| Vultype: Kleur V                                       | Inperken: 0 %                                          |
| Kleur: ec5c00                                          | Grootte: 25 px                                         |
|                                                        | Kwaliteit                                              |
|                                                        | Contour:                                               |
|                                                        |                                                        |
|                                                        | Ruis:0_%                                               |
| Tot standaardwaarden maken Standaardwaarden berstellen | Tot standaardwaarden maken Standaardwaarden berstellen |
| - Structuur                                            | Structuur                                              |
| Overvloeimodus: Bleken                                 | Overvloeimodus: Vermenigvuldigen                       |
| Dekking:                                               | Dekking: 75 %                                          |
| Ruis:                                                  |                                                        |
|                                                        |                                                        |
|                                                        | Afstand: 5 px                                          |
| Elementen Powerscha                                    | Spreiden: 0 %                                          |
| Techniek: Zachter V                                    | Grootte: 76 px                                         |
| Spreiding: 0 %                                         | Kwaliteit                                              |
| Grootte: 35 px                                         | Contour:                                               |
| Kwaliteit                                              |                                                        |
|                                                        | Ruis:0 %                                               |
|                                                        | ✓ Laag neemt slagschaduw uit                           |
| Bereik: 50 %                                           | Tot standaardwaarden maken Standaardwaarden herstellen |
| 711                                                    |                                                        |

16. Filter/ Verscherpen/ slim verscherpen.

| Slim verscherpen |                                  |
|------------------|----------------------------------|
| 46               | OK<br>Annuleren<br>Voorvertoning |
|                  | • Standaard • Geavanceerd        |
|                  | Instellingen: Standaard V - 📩    |
|                  | Straal: 1,0 px                   |
|                  | Verwijderen: Vage lens           |
|                  | Hoek: 0 ° +                      |
|                  | ✓ Nauwkeuriger                   |

- 17. LAAT de SELECTIE staan.
- 18. Activeer de achtergrondlaag en sluit het oogje.
- 19. Bewerken/ Verenigd kopiëren.
- 20. CTRL + V, CTRL + T (vrije transformatie)
- 21. Maak zo groot als je canvas (je werkvlak)
- 22. Filter/ Vervagen/ Oppervlakkig vervagen de straal 100 de rest staat goed.
- 23. Filter/ Artistiek/ Ruw pastel.

| Artistie      | ek            |           | ^ * | OK                |        |
|---------------|---------------|-----------|-----|-------------------|--------|
|               |               |           |     | Annuleren         |        |
| Droog penseel | Filmkorrel    | Fresco    |     | Ruw pastel        | ~      |
| 1.1.          | 9 🎍           |           |     |                   | 6      |
| Kleurpotlood  | Klodder       | Knipsel   |     | Details lijnen    | 4      |
| 50 <u>/</u>   |               | S Ann     |     | Structuur: Canvas | V - +I |
| Neon gloed    | Paletmes      | Plastic   |     | <u>S</u> chaal    | 100 %  |
|               |               |           |     | <u>R</u> eliëf    | 20     |
| Posterranden  | Ruw pastel    | Spons     |     |                   |        |
|               | 8             | • 4-      |     | Licht: Onder      | ~      |
| Vlek          | Voorbewerking | Waterverf |     |                   |        |

- 24. Plaats je naam of watermerk.
- 25. Opslaan als .jpg

Zo dat was het ik hoop dat je er van genoten hebt.

Ben benieuwd naar je werk. Stuur het me in originele grootte.

## ©Castorke

## Plaats ik het bij de andere werkjes. Hier

Vermeld wel je naam, het lesnummer, titel. Succes !

Vraagjes mag je me altijd mailen....

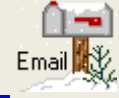

Het is verboden deze les geheel of gedeeltelijk te kopiëren. De lessen staan geregistreed bij TWI

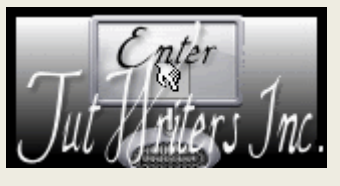